# Approving Time and Leave in Banner 9 Self-Service

The administrative systems under the Banner umbrella include student information systems, financial aid, and human resources. With only one place to sign in, employees can get their employment information, and manage timesheets and leave requests.

This document will show you how to Approve Time and Leave in the new Banner 9 Employee Self-Service system.

**Remember:** It is the Supervisor's responsibility to check their direct report's bi-weekly time or monthly leave for accuracy, and to approve that time by 12 PM on the respective deadline dates. Bi-weekly due the Monday after a Friday payday, occurs every other Monday. Monthly is usually on the 16<sup>th</sup> of each month unless the 16<sup>th</sup> falls on a weekend. Watch for email reminders from HR for scheduled approval dates. Not approving your hourly employee's time can result in non-payment.

Go to my.okstate.edu and log in using your Orange Key (O-key) credentials.

#### **Choose Campus**

Please choose your campus below to acce

| OSU Oklahoma City    |
|----------------------|
| OSUIT                |
| OSU Stillwater/Tulsa |

If you are asked to choose a campus, pick OSU Stillwater/Tulsa for time or leave entry and approvals.

|                                                                                                    |                                                                                                    |                                                                                                    | пски |
|----------------------------------------------------------------------------------------------------|----------------------------------------------------------------------------------------------------|----------------------------------------------------------------------------------------------------|------|
| MYOKSTATE - STILLWAT                                                                                                    | ER/TULSA                                                                                                    | Search                                                                                                    |      |
| Home Finance Employee Logour                                                                                                    |                                                                                                    |                                                                                                    |      |
|                                                                                                    |                                                                                                    |                                                                                                    |      |
| lome                                                                                                    |                                                                                                    |                                                                                                    |      |
| Welcome/Instructions                                                                                                    | Applications                                                                                                    | Quick Links                                                                                                    |      |
| Welcome to your portal new Banner users!<br>This is your gateway to all things Banner and other<br>important applications and communication tools.<br>Currently the portal is populated with essential<br>links. Your campus portal is a work in progress.<br>Over time, it will become instrumental to your<br>campus for disseminating information and<br>providing links to campus specific applications for<br>students and employees.<br>If you experience issues with the portal application,<br>please contact the helpdesk at<br>helpdesk@okstate.edu or 405-744-HELP (4357) | Self Service Canvas Degree Wo<br>Self Service Canvas Control Control Cont | Dining Services<br>Campus Maps<br>Parking and Transit<br>Safety Resources<br>Directory<br>Events Calendar<br>Academic Calendar<br>Hire OSU Grads<br>OSU Stillwater/Tulsa Bursar Account<br>Talent Management System |      |
| Title IX Information                                                                                                    | Orange Mail                                                                                                    |                                                                                                    |      |

**Landing Page:** Your landing page is customized based on your level of access. Choose Self Service to enter your employee information.

| Self S                                          | Servi        | ce                                 |                                                                                                   |
|-------------------------------------------------|--------------|------------------------------------|---------------------------------------------------------------------------------------------------|
| PERSONAL INFORMATION                            | FINANCE      | EMPLOYEE PROFILE 9                 |                                                                                                   |
| Main <mark>M</mark> enu                         |              | VS                                 |                                                                                                   |
| Personal Information<br>Update addresses, conta | ict informat | tion or marital status; review nam | e or social security number change information; Change your PIN; Customize your directory profile |
| Time sheets, time off, ber                      | nefits, leav | e or job data, paystubs, W2 forms  | W4 data.                                                                                          |
|                                                 |              |                                    |                                                                                                   |

**Employee Profile 9 Tab:** Select the Employee Profile 9 tab to enter your Employee Dashboard.

| : @ ellucian                             |               |                                                                                                    |              |                     |     | Oklahoma State University 🗱 🗵 Pete, Pistol                       |
|------------------------------------------|---------------|----------------------------------------------------------------------------------------------------|--------------|---------------------|-----|------------------------------------------------------------------|
| Employee Dashboard<br>Employee Dashboard |               |                                                                                                    |              |                     |     |                                                                  |
|                                          | Pete, Pistol  | Leave Balances as of 06/23/2021<br>Annual Leave in hours<br>Extended Sick Leave (TRS Only) in<br>hours | 99.29<br>000 | Sick Leave in hours | 649 | Sick Leave Emergency in hours     Tuil Leave Balance Information |
| Pay Information                          |               |                                                                                                    |              |                     | ^   | My Activities                                                    |
| Latest Pay Stub: 05/30/2021<br>Earnings  | All Pay Stubs | Direct Deposit Information                                                                             |              | Deductions History  | *   | Enter Leave Report                                               |
| Benefits<br>Taxes                        |               |                                                                                                    |              |                     | *   | Approve Time<br>Approve Leave Report<br>Approve Leave Request    |
| Employee Summary                         |               |                                                                                                    |              |                     | ~   | Electronic Personnel Action Forms (EPAF)<br>Campus Directory     |

**Employee Dashboard:** Your dashboard is streamlined to include time entry, leave reporting and any time approval options you may have depending on your classification and job responsibilities. All of your options are in one place on this dashboard.

### How do I approve time and leave in Employee Profile 9?

The example shown in this section displays approving leave. The process is the same for approving time with the exception of the employee dashboard.

You will choose either "Approve Time" or "Approve Leave Report".

| 🔡 🥥 ellucian                         |                               |                                                           |                       | Oklahoma State I | University 🜞 🧕 Thomas, Thurman                                                    |
|--------------------------------------|-------------------------------|-----------------------------------------------------------|-----------------------|------------------|-----------------------------------------------------------------------------------|
| Employee Dashboard<br>Employee Dashb | ooard                         |                                                           |                       |                  | ĺ                                                                                 |
|                                      | Thomas, Thurman<br>My Profile | Leave Balances as of 09/08/2021 Annual Leave in hours 0.6 | 0 Sick Leave in hours | (289.41)         | Extended Sick Leave (TRS 0.00<br>Only) in hours<br>Full Leave Balance Information |
| Pay Information                      |                               |                                                           |                       | •                | My Activities                                                                     |
| Latest Pay Stub: 09/03/2021          | All Pay Stubs                 | Direct Deposit Information                                | Deductions History    |                  | Enter Time                                                                        |
| Earnings                             |                               |                                                           |                       |                  | Enter Leave Report                                                                |
| Benefits                             |                               |                                                           |                       | ^                | Approve Time                                                                      |
| Taxes                                |                               |                                                           |                       | ~                | Approve Leave Report                                                              |
| Employee Summary                     |                               |                                                           |                       | ^                | Approve Leave Request Electronic Personnel Action Forms (EPAF)                    |
|                                      |                               |                                                           |                       |                  | Salary Planner                                                                    |

To approve leave, click on **Approve Leave Report.** 

| 📰 🕐 ellucian                                                 | Oklahoma                                                                                              | State University 🗱 💽 Thomas, Thurman     |
|--------------------------------------------------------------|----------------------------------------------------------------------------------------------------|------------------------------------------|
| Employee Dashboard • Time Ei                                 | ntry Approvals                                                                                        |                                          |
| Approvals - Leave Report                                     |                                                                                                    | 🙀 Proxy Super User 📗 Reports 🔺           |
| Approvals Timesheet                                          | Leave Report                                                                                          |                                          |
| Leave Report                                                 | artments V 08/16/2021 - 09/15/2021 (2021 JL 9) V All Status except Not Start                          | ted V Enter ID/Name                      |
| Distribution Status Report - Leave Report                    | rt                                                                                                    | *                                        |
|                                                              | 1<br>0 Pending Pending-In In Progress Returned Error Pending Approved Completed<br>Approved Completed | Distribution Status Report - Leave Repor |
| Pending 1                                                    |                                                                                                    | ^                                        |
| Employee Name<br>Sanders, Barry<br>Database Admin, AS9819-00 | ID     Organization     Hou       A20107471     X-100460, Enterprise Operating Systems     44.0       | Irs/Days/Units 🗘<br>0 Hours (i) 🗇 :      |

Review by scrolling through the page to view details, summary, routing, and status.

Click on each employee's name to view details on time or leave.

|                                                              | 4         | rogress Returned Error Pending Approved | 0 0<br>oved Completed |            |
|--------------------------------------------------------------|-----------|-----------------------------------------|-----------------------|------------|
| Pending 0                                                    |           |                                         |                       | ~          |
| Pending - In the Queue 0                                     |           |                                         |                       | *          |
| In Progress 8                                                |           |                                         |                       | ^          |
| Employee Name                                                | ≎ ID      | Organization                            | Hours/Units           | \$<br>*    |
| Flores, Victoria J.<br>Human Resources Specialist, 631781-00 | A20317243 | X-160109, Human Resources               | 16.00 Hours           | Preview    |
| Carlton, Tia L.<br>Federal Work Study - Campus, 736000-00    | A10040083 | X-160132, Federal Work Study            | 2.00 Hours            | i)         |
| Cagle, Austin N.<br>Human Resources Specialist, FS9998-00    | A11443141 | X-160109, Human Resources               | 16.08 Hours           | i <b>i</b> |

An employee's leave balance can be seen when you click on the 3 dots and choose leave balance. Preview takes you to the detail summary of the leave report or timesheet.

| 👪 🥝 ellucian         |                 |                  |                  |           |               |                   |                        | Ok                    | lahoma Stat      | e University     | * 2     | Thomas, Thurman |
|----------------------|-----------------|------------------|------------------|-----------|---------------|-------------------|------------------------|-----------------------|------------------|------------------|---------|-----------------|
| Employee Dashbo      | oard • <u>1</u> | <u>ime Entry</u> | <u>/ Approva</u> | ls • Data | abase Adn     | <u>nin, AS981</u> | <u>9-00, X, 100460</u> | , <u>Enterprise</u> ( | <u>Operating</u> | <u>Systems</u> • | Preview |                 |
| Pay Period: 08/16/20 | 21 - 09/15      | /2021 44.        | 00 Hours         | Pending   | Submittee     | d On 09/08/2      | 2021, 11:39 AM         |                       |                  |                  |         | *               |
| Time Entry Detail    |                 |                  |                  |           |               |                   |                        |                       |                  |                  |         |                 |
| Date                 | Earn Cod        | le               |                  |           | Shift         | Total             |                        |                       |                  |                  |         |                 |
| 09/08/2021           | 170, Anni       | ual Leave        |                  |           | 1             | 4.00 Hours        |                        |                       |                  |                  |         |                 |
| 09/09/2021           | 170, Anni       | ual Leave        |                  |           | 1             | 8.00 Hours        |                        |                       |                  |                  |         |                 |
| 09/10/2021           | 170, Anni       | ual Leave        |                  |           | 1             | 8.00 Hours        |                        |                       |                  |                  |         |                 |
| 09/13/2021           | 170, Anni       | ual Leave        |                  |           | 1             | 8.00 Hours        |                        |                       |                  |                  |         |                 |
| 09/14/2021           | 170, Anni       | ual Leave        |                  |           | 1             | 8.00 Hours        |                        |                       |                  |                  |         |                 |
| 09/15/2021           | 170, Anni       | ual Leave        |                  |           | 1             | 4.00 Hours        |                        |                       |                  |                  |         |                 |
| 09/15/2021           | 180, Sick       | Leave            |                  |           | 1             | 4.00 Hours        |                        |                       |                  |                  |         |                 |
| Summary              |                 |                  |                  |           |               |                   |                        |                       |                  |                  |         |                 |
| Earn Code            | Shift           | Week 1           | Week 2           | Week 3    | Week 4        | Week 5            | Total                  |                       |                  |                  |         |                 |
| 170, Annual Leave    | 1               |                  |                  |           | 20.00         | 20.00             | 40.00 Hours            |                       |                  |                  |         |                 |
| 180, Sick Leave      | 1               |                  |                  |           |               | 4.00              | 4.00 Hours             |                       |                  |                  |         |                 |
| Total Hours          |                 |                  |                  |           | 20.00         | 24.00             |                        |                       |                  |                  |         |                 |
| Routing and Status   |                 |                  |                  |           |               |                   |                        |                       |                  |                  |         |                 |
| Name                 |                 | Actio            | n                | Date      | & Time        |                   |                        |                       |                  |                  |         |                 |
| Sanders, Barry       |                 | Origi            | nated            | 08/1      | 5/2021, 05:44 | AM                |                        |                       |                  |                  |         |                 |
|                      |                 |                  |                  |           | Ret           | urn               | De                     | tails                 | Return           | for correctio    | n       | Approve         |

**Return** will take you back to the previous screen. **Details** shows you the weekly detail view as the employee entered the time. This is where the Approver can make corrections to the leave report if necessary. It may be necessary if the deadline for employees to submit leave reports has passed. **Return for Correction** will return the leave report to the employee for correction. Comments can be made to explain to the employee the reason for the return. This is not advisable if time does not allow for correction and resubmission before the deadline. **Approve** will approve the leave report and reduce the leave balance.

| 📰 🎯 ellucian                                  |                          | Okla                               | ahoma State University 🛛 🗱     | International Theorem 2 |
|-----------------------------------------------|--------------------------|------------------------------------|--------------------------------|-------------------------|
| Employee Dashboard • Time Entry Approvals • I | Database Admin, AS9819-0 | <u>00, X, 100460, Enterprise C</u> | <u>perating Systems</u> • Prev | iew                     |
| 170, Annual Leave 1                           | 20.00 20.00 40           | 0.00 Hours                         |                                | ^                       |
| 180, Sick Leave 1                             | 4.00 4.                  | 00 Hours                           |                                |                         |
| Total Hours                                   | 20.00 24.00              |                                    |                                |                         |
| Routing and Status                            |                          |                                    |                                |                         |
| Name Action                                   | Date & Time              |                                    |                                |                         |
| Sanders, Barry Originated                     | 08/16/2021, 05:44 AM     |                                    |                                |                         |
| Sanders, Barry Submitted                      | 09/08/2021, 11:39 AM     |                                    |                                |                         |
| Thomas, Thurman Pending Approval              |                          |                                    |                                |                         |
| Comment (Optional):                           |                          |                                    |                                |                         |
| Add Comment                                   |                          |                                    |                                |                         |
| 2000 characters remaining                     |                          |                                    |                                | 0                       |
| Confidential Comment                          |                          |                                    |                                |                         |
| Sanders, Barry                                |                          |                                    |                                |                         |
| Added on 09/08/2021 (11:34 AM)                |                          |                                    |                                |                         |
| Leave Report recalled (System Generated)      |                          |                                    |                                |                         |
|                                               | Return                   | Details                            | Return for correction          | Approve                 |

Make the appropriate selection to **Return, Details, Return for correction, or Approve**.

| Summary            | board • <u>Hime Entr</u> y             | <u>Approva</u> | <u>IS</u> • <u>Data</u> | base Adr     | <u>nin, A598</u> | <u>19-00, X, 100460, Enterpi</u> | Leave Report suc | cessfully approved. |  |
|--------------------|----------------------------------------|----------------|-------------------------|--------------|------------------|----------------------------------|------------------|---------------------|--|
| Earn Code          | Shift Week 1                           | Week 2         | Week 3                  | Week 4       | Week 5           | Total                            |                  |                     |  |
| 170, Annual Leave  | 1                                      |                |                         | 20.00        | 20.00            | 40.00 Hours                      |                  |                     |  |
| 180, Sick Leave    | 1                                      |                |                         |              | 4.00             | 4.00 Hours                       |                  |                     |  |
| Total Hours        |                                        |                |                         | 20.00        | 24.00            |                                  |                  |                     |  |
| Routing and Statu  | IS                                     |                |                         |              |                  |                                  |                  |                     |  |
| Name               | Actio                                  | n              | Date                    | & Time       |                  |                                  |                  |                     |  |
| Sanders, Barry     | Origir                                 | nated          | 08/16                   | /2021, 05:44 | AM               |                                  |                  |                     |  |
| Sanders, Barry     | Subm                                   | itted          | 09/08                   | /2021, 11:39 | MA               |                                  |                  |                     |  |
| Thomas, Thurman    | Appro                                  | oved           | 09/08                   | /2021, 11:54 | AM               |                                  |                  |                     |  |
| Leave Updated fo   | r Annual Leave                         |                |                         |              |                  | Leave Updated for Sick Lea       | ive              |                     |  |
| Leave Code         |                                        |                | Poste                   | d Hours      |                  | Leave Code                       |                  | Posted Hours        |  |
| Annual Leave       |                                        |                | 40.00                   |              |                  | Sick Leave                       |                  | 4.00                |  |
| Total:             |                                        |                | 40.00                   |              |                  | Total:                           |                  | 4.00                |  |
| Sanders, Barry     |                                        |                |                         |              |                  |                                  |                  |                     |  |
|                    | 1 (11:34 AM)                           |                |                         |              |                  |                                  |                  |                     |  |
| Added on 09/08/202 | · (· · · · · · · · · · · · · · · · · · |                |                         |              |                  |                                  |                  |                     |  |

Once approved, the leave report cannot be returned or recalled. The **Return** button will return the approver to the previous page to approve the next leave report.

#### **Helpful Hints**

Status of leave reports and timesheets: In Progress – still in the employee's queue Pending – submitted for approval by the employee, in the supervisor's queue Completed – approved by the supervisor

Do not return for correction after 10 AM on the deadline date, the employee will not be able to make changes.

For instructions on changing bi-weekly time or monthly leave reports, refer to the instructions for monthly and bi-weekly employees on the Human Resources website under Employee Resources. <u>https://osuokc.edu/hr/resources</u>

Note: If you approve a bi-weekly timesheet before the Noon deadline, HR can pull back the timesheet for correction until Noon. However, if you approve a monthly leave report before noon, HR can't pull back the leave report. A paper leave correction form will need to be submitted to HR.

## **Benefits of Employee Profile 9**

- Improved user experience see all your information in one place
- Modern, yet familiar, web user interface with standard controls
- . Shorter learning curve for occasional users
- Enhanced usability and navigation for super users
- More accurate timekeeping (5 minute rounding vs.15 minute rounding)
- . Ability to run in any modern browser

Questions? Email okc.humanresources@okstate.edu